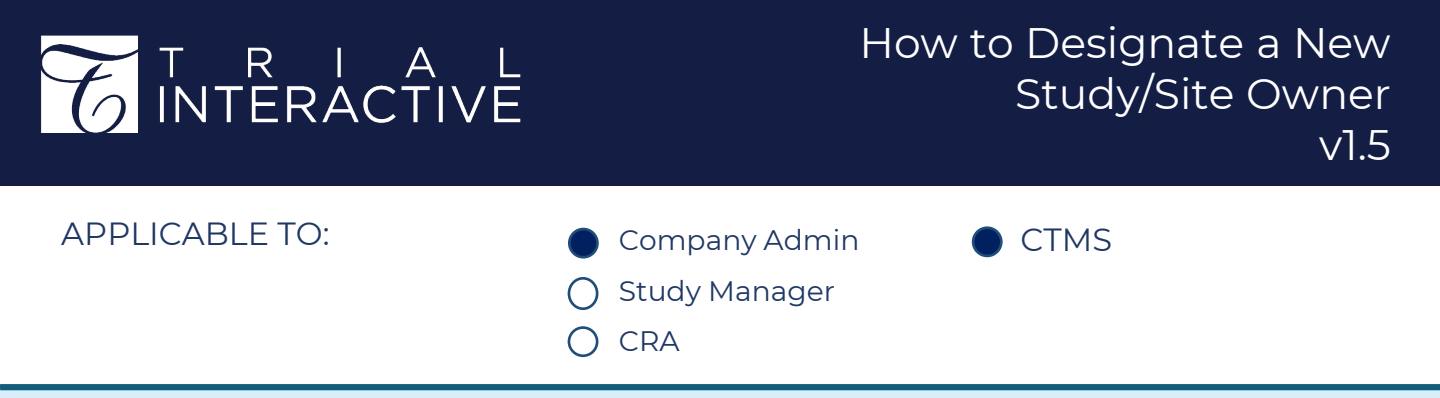

**1.** Navigate to the Settings for the Study or Site to be reassigned to a new owner.

**2.** Select 'Access Permissions' from the navigation links at the left side of the screen.

| AA Drug Test<br>Demo<br>STUDY<br>MAINTENANCE/ENROL  |                     | Access Permissions |                       |  |        |              |  |
|-----------------------------------------------------|---------------------|--------------------|-----------------------|--|--------|--------------|--|
|                                                     |                     | C A                | dd 🖪 Edit Permissions |  |        | Set as Owner |  |
| Sponsor Test Demo Sponsor #89756<br>Product AA Drug |                     |                    | Name 🕇                |  | Status |              |  |
|                                                     |                     |                    | 🛔 Admin 001           |  | ACTIVE |              |  |
| ø                                                   | General             |                    | 🛔 Admin 002           |  | ACTIVE |              |  |
| N                                                   | Regions             |                    | 🛔 Admin 003           |  | ACTIVE |              |  |
| 0                                                   | Milestone Templates |                    | 🛔 CRA 001             |  | ACTIVE |              |  |
| 8                                                   | Access Permissions  |                    | 🚢 CRA 002             |  | ACTIVE |              |  |
| <u>1</u>                                            | Import              |                    | 🚔 CRA 003             |  | ACTIVE |              |  |
| -                                                   | Fields              |                    | 🛔 CSM 003             |  | ACTIVE |              |  |
|                                                     | Site Visit Types    |                    |                       |  |        |              |  |
| ł                                                   | Subjects            |                    |                       |  |        |              |  |

**3.** If necessary, use the **+Add** button to add the new entity owner to the list of users associated with the entity.

## 7 TRANSPERFECT

July 2023 Page 1 of 2

## T R I A L INTERACTIVE

4. Select the new owner from the list of users displayed.

| Access Permissions                                              |                                                                                    |                   |  |  |  |  |  |  |
|-----------------------------------------------------------------|------------------------------------------------------------------------------------|-------------------|--|--|--|--|--|--|
| 🕒 Add 🔚 Edit Permissions ඟ Activate 🖄 Remove 🛔 Set as Owner     |                                                                                    |                   |  |  |  |  |  |  |
| 7 Users 1 Selected                                              |                                                                                    |                   |  |  |  |  |  |  |
| Name 🏌                                                          | Status                                                                             | Access Permission |  |  |  |  |  |  |
| ☑ 👌 Admin 001                                                   | ACTIVE                                                                             | Study Viewer      |  |  |  |  |  |  |
| Admin 002                                                       | ACTIVE                                                                             | Study Viewer      |  |  |  |  |  |  |
| 🛔 Admin 003                                                     | ACTIVE                                                                             | Study Viewer      |  |  |  |  |  |  |
| <ul><li>5. Press Set as Owne</li><li>6. Press Change.</li></ul> | Set Owner   Current Owner is   ▲ Admin 001   ▲ Admin001@ti.com   New Owner will be |                   |  |  |  |  |  |  |
|                                                                 | Do you want to change owner?                                                       | Change            |  |  |  |  |  |  |

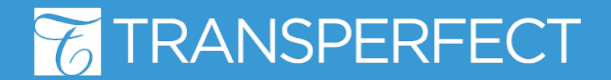

July 2023 Page 2 of 2